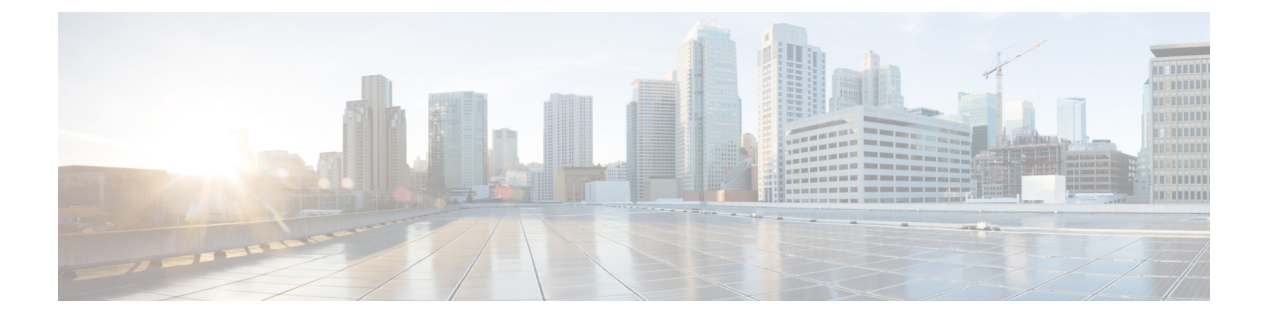

# **IGMP** スヌーピングの設定

- •機能情報の確認 (1ページ)
- IGMP スヌーピングの設定の前提条件 (1ページ)
- IGMP スヌーピングの設定の制約事項 (2ページ)
- IGMP スヌーピングの情報 (3ページ)
- IGMP スヌーピングを設定する方法 (10 ページ)
- IGMP スヌーピングのモニタリング (35 ページ)
- IGMP スヌーピングの設定例 (37 ページ)
- その他の参考資料 (39 ページ)
- IGMP スヌーピングの機能履歴と情報 (40 ページ)

# 機能情報の確認

ご使用のソフトウェアリリースでは、このモジュールで説明されるすべての機能がサポートされているとは限りません。最新の機能情報および警告については、「Bug Search Tool」およびご使用のプラットフォームおよびソフトウェア リリースのリリース ノートを参照してください。このモジュールで説明される機能に関する情報、および各機能がサポートされるリリースの一覧については、機能情報の表を参照してください。

プラットフォームのサポートおよびシスコ ソフトウェア イメージのサポートに関する情報を 検索するには、Cisco Feature Navigator を使用します。Cisco Feature Navigator にアクセスするに は、www.cisco.com/go/cfn に移動します。Cisco.com のアカウントは必要ありません。

# IGMP スヌーピングの設定の前提条件

### IGMP スヌーピングの前提条件

IGMP スヌーピング クエリアを設定するときには、次の注意事項を順守します。

•VLAN をグローバル コンフィギュレーション モードに設定してください。

- IP アドレスおよび VLAN インターフェイスを設定してください。IGMP スヌーピング ク エリアは、イネーブルの場合この IP アドレスをクエリーの送信元アドレスとして使用し ます。
- VLAN インターフェイス上で IP アドレスが設定されていない場合、IGMP スヌーピング クエリアはIGMP クエリア用に設定されたグローバル IP アドレスを使用しようとします。 グローバル IP アドレスが指定されていない場合、IGMP クエリアは VLAN スイッチ仮想 インターフェイス (SVI) IP アドレス(存在する場合)の使用を試みます。SVI IP アドレ スが存在しない場合、スイッチはスイッチ上で設定された利用可能な最初の IP アドレス を使用します。利用可能な最初の IP アドレスは、show ip interface 特権 EXEC コマンドの 出力に表示されます。IGMP スヌーピング クエリアはスイッチ上で利用可能な IP アドレ スを検出できない場合、IGMP 一般クエリーを生成しません。
- IGMP スヌーピング クエリアは IGMP バージョン 1 および 2 をサポートします。
- 管理上イネーブルである場合、IGMPスヌーピングクエリアはネットワークにマルチキャストルータの存在を検出すると、非クエリアステートになります。
- ・管理上イネーブルである場合、IGMP スヌーピング クエリアは操作上、次の状況でディ セーブル ステートになります。
  - IGMP スヌーピングが VLAN でディセーブルの場合
  - PIM が、VLAN に対応する SVI でイネーブルの場合

IGMP スヌーピング クエリアの設定 (23 ページ) IGMP スヌーピング (3 ページ)

# IGMP スヌーピングの設定の制約事項

### IGMP スヌーピングの制約事項

次に、IGMP スヌーピングの制約事項を示します。

- IGMP フィルタリングが実行されているスイッチは、IGMPv3 Join および Leave メッセー ジをサポートしていません。
- IGMP レポート抑制は、マルチキャストクエリーに IGMPv1 レポートと IGMPv2 レポート がある場合にだけサポートされます。この機能は、クエリーに IGMPv3 レポートが含まれ ている場合はサポートされません。
- IGMP の脱退時間の設定は、IGMP バージョン2 が稼働しているホストでのみサポートされます。IGMP バージョン2 はスイッチのデフォルト バージョンです。

ネットワークで実際の脱退にかかる待ち時間は、通常、設定した脱退時間どおりになりま す。ただし、脱退時間は、リアルタイムの CPU の負荷の状態、およびネットワークの遅 延状態、インターフェイスから送信されたトラフィック量によって、設定された時間を前 後することがあります。

 IGMP スロットリング アクションの制約事項は、レイヤ2ポートにだけ適用されます。ip igmp max-groups action replace インターフェイス コンフィギュレーション コマンドは論 理 EtherChannel インターフェイスで使用できますが、EtherChannel ポート グループに属す るポートでは使用できません。

グループの最大数に関する制限がデフォルト(制限なし)に設定されている場合、ipigmp max-groups action {deny | replace} コマンドを入力しても効果はありません。

インターフェイスによりマルチキャストエントリが転送テーブルに追加されてから、ス ロットリングアクションを設定し、グループの最大数の制限を設定すると、転送テーブル のエントリは、スロットリングアクションに応じて期限切れになるか削除されます。

# IGMPスヌーピングの情報

### IGMP スヌーピング

レイヤ2スイッチは IGMP スヌーピングを使用して、レイヤ2インターフェイスを動的に設定 し、マルチキャストトラフィックが IP マルチキャスト デバイスと対応付けられたインター フェイスにのみ転送されるようにすることによって、マルチキャストトラフィックのフラッ ディングを制限できます。名称が示すとおり、IGMP スヌーピングの場合は、LAN スイッチで ホストとルータ間の IGMP 伝送をスヌーピングし、マルチキャストグループとメンバポート を追跡する必要があります。特定のマルチキャストグループについて、スイッチがホストから IGMP レポートを受信すると、そのスイッチはホストのポート番号を転送テーブルエントリに 追加します。ホストから IGMP Leave Group メッセージを受信した場合は、テーブルエントリ からホストポートを削除します。マルチキャストクライアントから IGMP メンバーシップレ ポートを受信しなかった場合にも、スイッチはエントリを定期的に削除します。

(注) IP マルチキャストおよび IGMP の詳細については、RFC 1112 および RFC 2236 を参照してくだ さい。

マルチキャスト ルータは、すべての VLAN に一般的なクエリーを定期的に送信します。この マルチキャスト トラフィックに関心のあるホストはすべて Join 要求を送信し、転送テーブル のエントリに追加されます。スイッチは、IGMP Join 要求の送信元となる各グループの IGMP スヌーピング IP マルチキャスト転送テーブルで、VLAN ごとに1つずつエントリを作成しま す。

スイッチは、MAC アドレスに基づくグループではなく、IP マルチキャスト グループに基づく ブリッジングをサポートしています。マルチキャスト MAC アドレスに基づくグループの場 合、設定されている IP アドレスを設定済みの MAC アドレス(エイリアス)または予約済みの マルチキャスト MAC アドレス(224.0.0.xxx の範囲内)に変換すると、コマンドがエラーにな ります。スイッチでは IP マルチキャスト グループを使用するので、アドレス エイリアスの問 題は発生しません。

IGMP スヌーピングによって、IP マルチキャストグループは動的に学習されます。ただし、ip igmp snooping vlan vlan-id static ip\_addressinterface interface-id グローバル コンフィギュレーショ ンコマンドを使用すると、マルチキャストグループを静的に設定できます。グループメンバー シップをマルチキャストグループ アドレスに静的に指定すると、その設定値は IGMP スヌー ピングによる自動操作より優先されます。マルチキャスト グループ メンバーシップのリスト は、ユーザが定義した設定値および IGMP スヌーピングによって学習された設定値の両方で構 成できます。

マルチキャストトラフィックはルーティングする必要がないのでマルチキャストインターフェ イスを使用せずに、サブネットの IGMP スヌーピングをサポートするよう IGMP スヌーピング クエリーを設定できます。

ポートスパニングツリー、ポートグループ、または VLAN ID が変更された場合、VLAN 上の このポートから IGMP スヌーピングで学習されたマルチキャスト グループは削除されます。

ここでは、IGMP スヌーピングの特性について説明します。

#### 関連トピック

IGMP スヌーピング クエリアの設定 (23 ページ)
IGMP スヌーピング クエリアの送信元アドレスの設定 (38 ページ)
例: IGMP スヌーピング クエリアの最大応答時間の設定 (38 ページ)
例: IGMP スヌーピング クエリア タイムアウトの設定 (38 ページ)
例: IGMP スヌーピング クエリア 機能の設定 (38 ページ)

#### IGMP のバージョン

スイッチは、IGMP バージョン 1、IGMP バージョン 2、および IGMP バージョン 3 をサポート しています。これらのバージョンは、スイッチ上で相互運用できます。たとえば、IGMP スヌー ピングがイネーブルになっており、クエリーのバージョンが IGMPv2 で、スイッチがホストか ら IGMPv3 レポートを受信している場合、スイッチは IGMPv3 レポートをマルチキャストルー タに転送できます。

IGMPv3 スイッチは、Source Specific Multicast (SSM) 機能を実行しているデバイスとメッセージの送受信を行うことができます。

#### 関連トピック

IGMP スヌーピングの制約事項

#### マルチキャスト グループへの加入

#### 図 1:最初の IGMP Join メッセージ

スイッチに接続したホストが IP マルチキャスト グループに加入し、なおかつそのホストが IGMP バージョン 2 クライアントの場合、ホストは加入する IP マルチキャスト グループを指 定した非送信請求 IGMP Join メッセージを送信します。別の方法として、ルータから一般クエ リーを受信したスイッチは、そのクエリーを VLAN 内のすべてのポートに転送します。IGMP バージョン1またはバージョン2のホストがマルチキャスト グループに加入する場合、ホスト はスイッチに Join メッセージを送信することによって応答します。スイッチの CPU は、その グループのマルチキャスト転送テーブルエントリがまだ存在していないのであれば、エントリ を作成します。CPU はさらに、Join メッセージを受信したインターフェイスを転送テーブル エントリに追加します。そのインターフェイスと対応付けられたホストが、そのマルチキャス トグループ用のマルチキャストトラフィックを受信します。

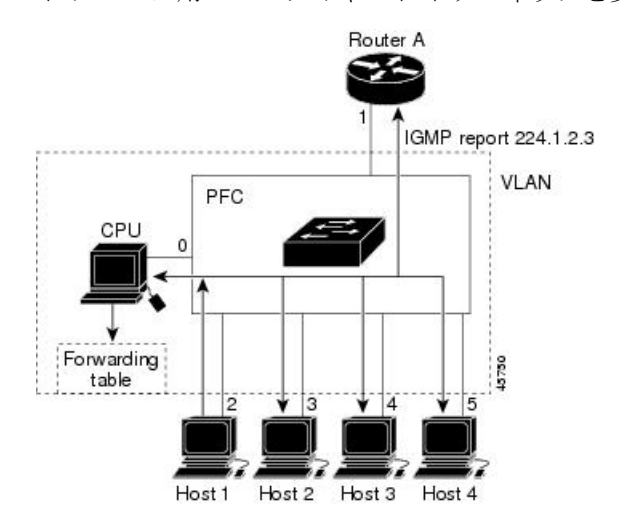

ルータAがスイッチに一般クエリーを送信し、スイッチがそのクエリーを同じ VLAN のすべ てのメンバであるポート2~5に転送します。ホスト1はマルチキャストグループ 224.1.2.3 に加入するために、グループに IGMP メンバーシップ レポート (IGMP Join メッセージ)をマ ルチキャストします。スイッチの CPU は IGMP レポートの情報を使用して、転送テーブルの エントリを設定します。転送テーブルにはホスト1およびルータに接続しているポート番号が 含まれます。

#### 表 1: IGMP スヌーピング転送テーブル

| Destination Address | パケットのタイプ | ポート  |
|---------------------|----------|------|
| 224.1.2.3           | IGMP     | 1, 2 |

スイッチのハードウェアは、IGMP 情報パケットをマルチキャストグループの他のパケットと 区別できます。テーブルの情報は、224.1.2.3 マルチキャスト IP アドレス宛ての、IGMPパケッ トではないフレームを、ルータおよびグループに加入したホストに対して送信するように、ス イッチング エンジンに指示します。

#### 図 2:2番目のホストのマルチキャスト グループへの加入

別のホスト(たとえば、ホスト4)が、同じグループ用に非送信請求 IGMP Join メッセージを 送信する場合、CPUがそのメッセージを受け取り、ホスト4のポート番号を転送テーブルに追 加します。転送テーブルはCPU宛てだけに IGMP メッセージを送るので、メッセージはスイッ チの他のポートへフラッディングされません。認識されているマルチキャスト トラフィック

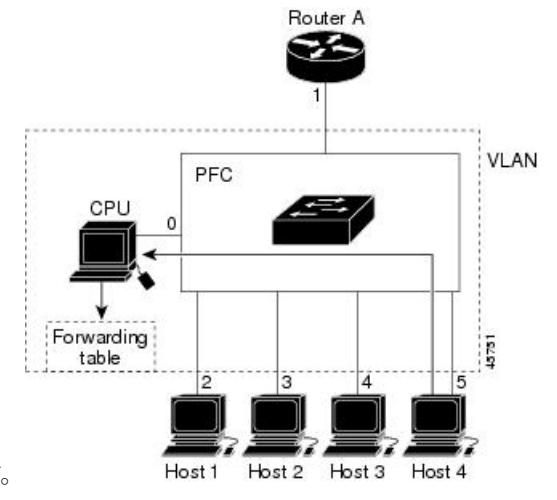

は、CPU宛てではなくグループ宛てに転送されます。

表 2: 更新された IGMP スヌーピング転送テーブル

| Destination Address | パケットのタイプ | ポート     |
|---------------------|----------|---------|
| 224.1.2.3           | IGMP     | 1, 2, 5 |

#### 関連トピック

グループに加入するホストの静的な設定

例:グループに加入するホストの静的な設定(37ページ)

#### マルチキャスト グループからの脱退

ルータは定期的にマルチキャストー般クエリーを送信し、スイッチはそれらのクエリーをVLAN 内のすべてのポート経由で転送します。関心のあるホストがクエリーに応答します。VLAN内 の少なくとも1つのホストがマルチキャストトラフィックを受信するようなら、ルータは、そ のVLAN へのマルチキャストトラフィックの転送を続行します。スイッチは、その IGMP ス ヌーピングによって維持された IP マルチキャスト グループの転送テーブルで指定されたホス トに対してだけ、マルチキャスト グループ トラフィックを転送します。

ホストがマルチキャストグループから脱退する場合、何も通知せずに脱退することも、Leave メッセージを送信することもできます。ホストからLeave メッセージを受信したスイッチは、 グループ固有のクエリーを送信して、そのインターフェイスに接続された他のデバイスが所定 のマルチキャストグループのトラフィックに関与しているかどうかを学習します。スイッチは さらに、転送テーブルでその MAC グループの情報を更新し、そのグループのマルチキャスト トラフィックの受信に関心のあるホストだけが、転送テーブルに指定されるようにします。 ルータが VLAN からレポートを受信しなかった場合、その VLAN 用のグループは IGMP キャッ シュから削除されます。

#### 即時脱退

スイッチはIGMPスヌーピングの即時脱退を使用して、先にスイッチからインターフェイスに グループ固有のクエリーを送信しなくても、Leave メッセージを送信するインターフェイスを 転送テーブルから削除できるようにします。VLAN インターフェイスは、最初の Leave メッ セージで指定されたマルチキャスト グループのマルチキャスト ツリーからプルーニングされ ます。即時脱退によって、複数のマルチキャスト グループが同時に使用されている場合でも、 スイッチド ネットワークのすべてのホストに最適な帯域幅管理が保証されます。

即時脱退機能をサポートするのは、IGMPバージョン2が稼働しているホストだけです。IGMP バージョン2はスイッチのデフォルトバージョンです。

(注) 即時脱退機能を使用するのは、各ポートに接続されているホストが1つだけの VLAN に限定してください。ポートに複数のホストが接続されている VLAN 上で即時脱退をイネーブルにすると、一部のホストが誤ってドロップされる可能性があります。

関連トピック

**IGMP** 即時脱退のイネーブル化 (16 ページ) 例: IGMP 即時脱退のイネーブル化 (37 ページ)

#### IGMP 設定可能脱退タイマー

特定のマルチキャストグループへの参加がまだ必要かどうかを確認するために、グループ固有 のクエリーを送信した後のスイッチの待機時間を設定できます。IGMP 脱退応答時間は、100 ~ 32767 ミリ秒の間で設定できます。

関連トピック

IGMP 脱退タイマーの設定 (17 ページ)

#### IGMP レポート抑制

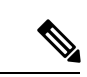

(注) IGMP レポート抑制は、マルチキャストクエリーに IGMPv1 レポートと IGMPv2 レポートがある場合にだけサポートされます。この機能は、クエリーに IGMPv3 レポートが含まれている場合はサポートされません。

スイッチは IGMP レポート抑制を使用して、1 つのマルチキャスト ルータ クエリごとに1 つ の IGMP レポートのみをマルチキャスト デバイスに転送します。IGMP レポート抑制がイネー ブル (デフォルト) である場合、スイッチは最初の IGMP レポートをグループのすべてのホス トからすべてのマルチキャスト ルータに送信します。スイッチ は、グループの残りの IGMP レポートをマルチキャスト ルータに送信しません。この機能により、マルチキャスト デバイ スにレポートが重複して送信されることを防ぎます。

マルチキャスト ルータ クエリに IGMPv1 および IGMPv2 レポートに対する要求だけが含まれ ている場合、スイッチは最初の IGMPv1 レポートまたは IGMPv2 レポートだけを、グループの すべてのホストからすべてのマルチキャスト ルータに送信します。 マルチキャスト ルータ クエリに IGMPv3 レポートに対する要求も含まれる場合、スイッチ は グループのすべての IGMPv1、IGMPv2、および IGMPv3 レポートをマルチキャスト デバイス に転送します。

IGMP レポート抑制をディセーブルにすると、すべての IGMP レポートはマルチキャストルー タに転送されます。

#### 関連トピック

IGMP レポート抑制のディセーブル化 (25 ページ)

#### IGMP スヌーピングのデフォルト設定

次の表に、スイッチの IGMP スヌーピングのデフォルト設定を示します。

| 表 3:IGMP スヌーヒンクのテフォル | ト設定 |
|----------------------|-----|
|----------------------|-----|

| 機能                            | デフォルト設定                |
|-------------------------------|------------------------|
| IGMP スヌーピング                   | グローバルおよび VLAN 単位でイネーブル |
| マルチキャストルータ                    | 未設定                    |
| IGMP スヌーピング即時脱退               | ディセーブル                 |
| スタティック グループ                   | 未設定                    |
| TCN <sup>1</sup> フラッドクエリ カウント | 2                      |
| TCN クエリー送信要求                  | ディセーブル                 |
| IGMP スヌーピング クエリア              | ディセーブル                 |
| IGMP レポート抑制                   | イネーブル                  |

<sup>1</sup> (1) TCN = トポロジ変更通知

#### 関連トピック

スイッチでの IGMP スヌーピングのイネーブル化またはディセーブル化 (10ページ) VLAN インターフェイスでの IGMP スヌーピングのイネーブル化またはディセーブル化 (11ページ)

### IGMP フィルタリングおよびスロットリング

都市部や集合住宅(MDU)などの環境では、スイッチポート上のユーザが属する一連のマル チキャストグループを制御する必要があります。この機能を使用することにより、IP/TVなど のマルチキャストサービスの配信を、特定タイプの契約またはサービス計画に基づいて制御で きます。また、マルチキャストグループの数を、スイッチポート上でユーザが所属できる数 に制限することもできます。 IGMPフィルタリング機能を使用すると、IPマルチキャストプロファイルを設定し、それらを 各スイッチポートに関連付けて、ポート単位でマルチキャスト加入をフィルタリングできま す。IGMPプロファイルにはマルチキャストグループを1つまたは複数格納して、グループへ のアクセスを許可するか拒否するかを指定できます。マルチキャストグループへのアクセスを 拒否するIGMPプロファイルがスイッチポートに適用されると、IPマルチキャストトラフィッ クのストリームを要求する IGMP Join レポートが廃棄され、ポートはそのグループからの IP マルチキャスト トラフィックを受信できなくなります。マルチキャスト グループへのアクセ スがフィルタリングアクションで許可されている場合は、ポートからの IGMP レポートが転送 されて、通常の処理が行われます。レイヤ2インターフェイスが加入できる IGMP グループの 最大数も設定できます。

IGMP フィルタリングで制御されるのは、グループ固有のクエリーおよびメンバーシップ レ ポート(Join および Leave レポートを含む)だけです。一般 IGMP クエリーは制御されませ ん。IGMP フィルタリングは、IP マルチキャストトラフィックの転送を指示する機能とは無関 係です。

IGMP フィルタリングが適用されるのは、IP マルチキャスト グループ アドレスを動的に学習 する場合だけです。静的な設定には適用されません。

IGMP スロットリング機能を使用すると、レイヤ2インターフェイスが加入できる IGMP グルー プの最大数を設定できます。IGMP グループの最大数が設定され、IGMP スヌーピング転送テー ブルに最大数のエントリが登録されていて、インターフェイスで IGMP Join レポートを受信す る場合、インターフェイスを設定することにより、IGMP レポートを廃棄するか、あるいは受 信した IGMP レポートでランダムに選択されたマルチキャスト エントリを上書きします。

(注)

IGMP フィルタリングが実行されているスイッチは、IGMPv3 Join および Leave メッセージを サポートしていません。

#### 関連トピック

IGMP プロファイルの設定 (27 ページ)
 IGMP プロファイルの適用 (29 ページ)
 IGMP グループの最大数の設定 (31 ページ)
 IGMP スロットリング アクションの設定 (32 ページ)
 IGMP スヌーピングの制約事項

#### IGMP フィルタリングおよび IGMP スロットリングのデフォルト設定

次の表に、スイッチのIGMPフィルタリングおよびスロットリングのデフォルト設定を示しま す。

表 4: IGMP フィルタリングのデフォルト設定

| 機能        | デフォルト設定 |
|-----------|---------|
| IGMP フィルタ | 適用なし    |

| 機能                | デフォルト設定                                                                                                  |
|-------------------|----------------------------------------------------------------------------------------------------|
| IGMP グループの最大数     | 最大数の設定なし<br>(注) 転送テーブルに登録されているグ<br>ループが最大数に達していると、デ<br>フォルトの IGMP スロットリングア<br>クションは IGMP レポートを拒否し<br>ます。 |
| IGMP プロファイル       | 未定義                                                                                                    |
| IGMP プロファイル アクション | 範囲で示されたアドレスを拒否                                                                                           |

# IGMP スヌーピングを設定する方法

## スイッチでの IGMP スヌーピングのイネーブル化またはディセーブル 化

IGMP スヌーピングがグローバルにイネーブルまたはディセーブルに設定されている場合は、 既存のすべての VLAN インターフェイスでもイネーブルまたはディセーブルになります。デ フォルトでは IGMP スヌーピングはすべての VLAN でイネーブルになっていますが、VLAN 単位でイネーブルまたはディセーブルにすることができます。

グローバル IGMP スヌーピングは、VLAN IGMP スヌーピングより優先されます。グローバル スヌーピングがディセーブルの場合、VLAN スヌーピングをイネーブルに設定することはでき ません。グローバル スヌーピングがイネーブルの場合、VLAN スヌーピングをイネーブルま たはディセーブルに設定できます。

スイッチで IGMP スヌーピングをグローバルにイネーブルにするには、次の手順を実行します。

手順の概要

- 1. enable
- 2. configureterminal
- **3**. ip igmp snooping
- 4. end
- 5. copy running-config startup-config

手順の詳細

|       | コマンドまたはアクション                               | 目的                                                                                                    |
|-------|--------------------------------------------|----------------------------------------------------------------------------------------------------|
| ステップ1 | enable                                     | 特権 EXEC モードをイネーブルにします。                                                                                                 |
|       | 例:                                         | •パスワードを入力します(要求された場合)。                                                                                                 |
|       | Switch> enable                             |                                                                                                    |
| ステップ2 | configureterminal                          | グローバル コンフィギュレーション モードを開始                                                                                               |
|       | 例:                                         | します。                                                                                                    |
|       | Switch# configure terminal                 |                                                                                                    |
| ステップ3 | ip igmp snooping                           | 既存のすべてのVLANインターフェイスでグローバ                                                                                               |
|       | 例:                                         | ルに IGMP スヌーピングを有効にします。                                                                                                 |
|       | Switch(config)# <b>ip igmp snooping</b>    | (注) すべての VLAN インターフェイス上で<br>IGMP スヌーピングをグローバルにディ<br>セーブルにするには、no ip igmp snooping<br>グローバル コンフィギュレーション コマ<br>ンドを使用します。 |
| ステップ4 | end                                        | 特権 EXEC モードに戻ります。                                                                                                    |
|       | 例:                                         |                                                                                                    |
|       | Switch(config)# <b>end</b>                 |                                                                                                    |
| ステップ5 | copy running-config startup-config         | (任意) コンフィギュレーションファイルに設定を                                                                                               |
|       | 例:                                         | 保存します。                                                                                                    |
|       | Switch# copy running-config startup-config |                                                                                                    |

関連トピック

IGMP スヌーピングのデフォルト設定 (8ページ)

# VLAN インターフェイスでの IGMP スヌーピングのイネーブル化または ディセーブル化

VLANインターフェイス上で IGMP スヌーピングを有効にするには、次の手順を実行します。

手順の概要

1. enable

- 2. configureterminal
- 3. ip igmp snooping vlan vlan-id
- 4. end
- 5. copy running-config startup-config

#### 手順の詳細

|       | コマンドまたはアクション                                   | 目的                                                                                                    |
|-------|------------------------------------------------|----------------------------------------------------------------------------------------------------|
| ステップ1 | enable                                         | 特権 EXEC モードをイネーブルにします。                                                                                                    |
|       | 例:                                             | <ul> <li>パスワードを入力します(要求された場合)。</li> </ul>                                                                                                    |
|       | Switch> enable                                 |                                                                                                    |
| ステップ2 | configureterminal                              | グローバル コンフィギュレーション モードを開始                                                                                                    |
|       | 例:                                             | します。                                                                                                    |
|       | Switch# configure terminal                     |                                                                                                    |
| ステップ3 | ip igmp snooping vlan vlan-id                  | VLAN インターフェイス上で IGMP スヌーピングを                                                                                                    |
|       | 例:                                             | イネーブルにします。指定できる VLAN ID の範囲<br>は1~1001 および 1006 ~ 4094 です。                                                                                                    |
|       | Switch(config)# <b>ip igmp snooping vlan 7</b> | VLANスヌーピングをイネーブルにするには、IGMP<br>スヌーピングをグローバルにイネーブルに設定して<br>おく必要があります。                                                                                               |
|       |                                                | <ul> <li>(注) 特定のVLANインターフェイス上でIGMP<br/>スヌーピングをディセーブルにするには、<br/>no ip igmp snooping vlan vlan-id グローバ<br/>ルコンフィギュレーション コマンドを、<br/>指定した VLAN番号に対して使用します。</li> </ul> |
| ステップ4 | end                                            | 特権 EXEC モードに戻ります。                                                                                                    |
|       | 例:                                             |                                                                                                    |
|       | Switch(config)# <b>end</b>                     |                                                                                                    |
| ステップ5 | copy running-config startup-config             | (任意) コンフィギュレーションファイルに設定を                                                                                                    |
|       | 例:                                             | 保存します。<br>                                                                                                    |
|       | Switch# copy running-config startup-config     |                                                                                                    |

関連トピック

IGMP スヌーピングのデフォルト設定 (8ページ)

### マルチキャスト ルータ ポートの設定

スイッチにマルチキャストルータポートを追加する(マルチキャストルータへのスタティック接続を有効にする)には、次の手順を実行します。

マルチキャストルータへのスタティック接続は、スイッチポートに限りサポートされます。

#### 手順の概要

- 1. enable
- 2. configureterminal
- 3. ip igmp snooping vlan vlan-idmrouter interface interface-id
- 4. end
- 5. show ip igmp snooping mrouter [vlan vlan-id]
- 6. copy running-config startup-config

|       | コマンドまたはアクション                                                                                | 目的                                                                             |
|-------|---------------------------------------------------------------------------------------------|--------------------------------------------------------------------------------|
| ステップ1 | enable                                                                                      | 特権 EXEC モードをイネーブルにします。                                                         |
|       | 例:                                                                                          | <ul> <li>パスワードを入力します(要求された場合)。</li> </ul>                                      |
|       | Switch> enable                                                                              |                                                                                |
| ステップ2 | configureterminal                                                                           | グローバル コンフィギュレーション モードを開始                                                       |
|       | 例:                                                                                          | します。                                                                           |
|       | Switch# configure terminal                                                                  |                                                                                |
| ステップ3 | <b>ip igmp snooping vlan</b> <i>vlan-id</i> <b>mrouter interface</b><br><i>interface-id</i> | マルチキャストルータのVLANIDおよびマルチキャ<br>ストルータに対するインターフェイスを指定しま                            |
|       | 例:                                                                                          | す。                                                                             |
|       | Switch(config)# ip igmp snooping vlan 5 mrouter<br>interface gigabitethernet1/0/1           | <ul> <li>指定できる VLAN ID の範囲は 1 ~ 1001 および<br/>1006 ~ 4094 です。</li> </ul>        |
|       |                                                                                             | <ul> <li>このインターフェイスには物理インターフェイスまたはポートチャネルを指定できます。ポートチャネル範囲は1~128です。</li> </ul> |

|       | コマンドまたはアクション                                 | 目的                                                                                                    |
|-------|----------------------------------------------|----------------------------------------------------------------------------------------------------|
|       |                                              | <ul> <li>(注) VLAN からマルチキャスト ルータ ポート<br/>を削除するには、no ip igmp snooping<br/>vlanvlan-idmrouter interface interface-id グ<br/>ローバル コンフィギュレーション コマン<br/>ドを使用します。</li> </ul> |
| ステップ4 | end                                          | 特権 EXEC モードに戻ります。                                                                                                    |
|       | 例:                                           |                                                                                                    |
|       | Switch(config)# <b>end</b>                   |                                                                                                    |
| ステップ5 | show ip igmp snooping mrouter [vlan vlan-id] | VLAN インターフェイス上で IGMP スヌーピングが                                                                                                    |
|       | 例:                                           | 有効になっていることを確認します。                                                                                                    |
|       | Switch# show ip igmp snooping mrouter vlan 5 |                                                                                                    |
| ステップ6 | copy running-config startup-config           | (任意)コンフィギュレーションファイルに設定を                                                                                                    |
|       | 例:                                           | 保存します。                                                                                                    |
|       | Switch# copy running-config startup-config   |                                                                                                    |

例:マルチキャストルータへの静的な接続のイネーブル化

# グループに加入するホストの静的な設定

ホストまたはレイヤ2ポートは通常、マルチキャストグループに動的に加入しますが、イン ターフェイス上にホストを静的に設定することもできます。

マルチキャストグループのメンバーとしてレイヤ2ポートを追加するには、次の手順を実行します。

#### 手順の概要

- 1. enable
- 2. configureterminal
- 3. ip igmp snooping vlan vlan-idstatic mac\_addressinterface interface-id
- 4. end
- 5. show ip igmp snooping groups
- 6. copy running-config startup-config

手順の詳細

|       | コマンドまたはアクション                                                                                                    | 目的                                                                                                    |
|-------|----------------------------------------------------------------------------------------------------|----------------------------------------------------------------------------------------------------|
| ステップ1 | enable                                                                                                    | 特権 EXEC モードをイネーブルにします。                                                                                                    |
|       | 例:                                                                                                    | •パスワードを入力します(要求された場合)。                                                                                                    |
|       | Switch> enable                                                                                                    |                                                                                                    |
| ステップ2 | configureterminal                                                                                                    | グローバル コンフィギュレーション モードを開始                                                                                                    |
|       | 例:                                                                                                    | します。                                                                                                    |
|       | Switch# configure terminal                                                                                           |                                                                                                    |
| ステップ3 | <b>ip igmp snooping vlan</b> <i>vlan-id</i> <b>static</b> <i>mac_address</i> <b>interface</b><br><i>interface-id</i> | マルチキャスト グループのメンバとしてレイヤ 2<br>ポートを静的に設定します。                                                                                                    |
|       | 例:                                                                                                    | ・ <i>vlan-id</i> は、マルチキャスト グループの VLAN                                                                                                    |
|       | Switch(config)# ip igmp snooping vlan 105 static<br>230.0.0.1 interface gigabitethernet1/0/1                         | ID です。指定できる範囲は 1 ~ 1001 または<br>1006 ~ 4094 です。                                                                                                    |
|       |                                                                                                    | • mac-address は、グループ MAC アドレスです。                                                                                                    |
|       |                                                                                                    | <ul> <li><i>interface-id</i>は、メンバポートです。物理イン<br/>ターフェイスまたはポートチャネル(1~128)</li> <li>に設定できます。</li> </ul>                                                       |
|       |                                                                                                    | <ul> <li>(注) マルチキャストグループからレイヤ2ポートを削除するには、no ip igmp snooping vlan vlan-idstatic mac-addressinterface interface-id グローバル コンフィギュレーション コマンドを使用します。</li> </ul> |
| ステップ4 | end                                                                                                    | 特権 EXEC モードに戻ります。                                                                                                    |
|       | 例:                                                                                                    |                                                                                                    |
|       | Switch(config)# <b>end</b>                                                                                           |                                                                                                    |
| ステップ5 | show ip igmp snooping groups                                                                                         | メンバ ポートおよび IP アドレスを確認します。                                                                                                    |
|       | 例:                                                                                                    |                                                                                                    |
|       | Switch# show ip igmp snooping groups                                                                                 |                                                                                                    |
| ステップ6 | copy running-config startup-config                                                                                   | (任意) コンフィギュレーションファイルに設定を                                                                                                    |
|       | 例:                                                                                                    | 保存します。                                                                                                    |

| コマンドまたはアクション                               | 目的 |
|--------------------------------------------|----|
| Switch# copy running-config startup-config |    |

## IGMP 即時脱退のイネーブル化

IGMP 即時脱退をイネーブルに設定すると、スイッチはポート上で IGMP バージョン2の Leave メッセージを検出した場合、ただちにそのポートを削除します。即時脱退機能は、VLAN の各 ポートにレシーバが1つ存在する場合にだけ使用してください。

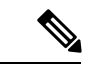

(注) 即時脱退機能をサポートするのは、IGMPバージョン2が稼働しているホストだけです。IGMP バージョン2 はスイッチのデフォルト バージョンです。

#### 手順の概要

- 1. enable
- 2. configureterminal
- 3. ip igmp snooping vlan vlan-idimmediate-leave
- 4. end
- 5. show ip igmp snooping vlan vlan-id
- 6. end

|       | コマンドまたはアクション                                                       | 目的                                                                                                    |
|-------|--------------------------------------------------------------------|----------------------------------------------------------------------------------------------------|
| ステップ1 | enable                                                             | 特権 EXEC モードをイネーブルにします。                                                                                                    |
|       | 例:                                                                 | <ul> <li>パスワードを入力します(要求された場合)。</li> </ul>                                                                                                    |
|       | Switch> enable                                                     |                                                                                                    |
| ステップ2 | configureterminal                                                  | グローバル コンフィギュレーション モードを開始                                                                                                    |
|       | 例:                                                                 | します。                                                                                                    |
|       | Switch# configure terminal                                         |                                                                                                    |
| ステップ3 | ip igmp snooping vlan vlan-idimmediate-leave                       | VLAN インターフェイス上で、IGMP 即時脱退をイ                                                                                                    |
|       | 例:                                                                 | ネーブルにします。                                                                                                    |
|       | Switch(config)# <b>ip igmp snooping vlan 21</b><br>immediate-leave | <ul> <li>(注) VLAN上でIGMP即時脱退をディセーブル<br/>にするには、 no ip igmp snooping vlan<br/>vlan-idimmediate-leave グローバルコンフィ<br/>ギュレーション コマンドを使用します。</li> </ul> |

|       | コマンドまたはアクション                          | 目的                        |
|-------|---------------------------------------|---------------------------|
| ステップ4 | end                                   | 特権 EXEC モードに戻ります。         |
|       | 例:                                    |                           |
|       | Switch(config)# <b>end</b>            |                           |
| ステップ5 | show ip igmp snooping vlan vlan-id    | VLAN インターフェイス上で即時脱退がイネーブル |
|       | 例:                                    | になっていることを確認します。           |
|       | Switch# show ip igmp snooping vlan 21 |                           |
| ステップ6 | end                                   | 特権 EXEC モードに戻ります。         |
|       | 例:                                    |                           |
|       | Switch(config)# <b>end</b>            |                           |

即時脱退 (6ページ)

例: IGMP 即時脱退のイネーブル化 (37 ページ)

## IGMP 脱退タイマーの設定

脱退時間はグローバルまたは VLAN 単位で設定できます。IGMP 脱退タイマーの設定をイネー ブルにするには、次の手順を実行します。

#### 手順の概要

- 1. enable
- 2. configureterminal
- 3. ip igmp snooping last-member-query-interval time
- 4. ip igmp snooping vlan vlan-idlast-member-query-interval time
- 5. end
- 6. show ip igmp snooping
- 7. copy running-config startup-config

|       | コマンドまたはアクション | 目的                                        |
|-------|--------------|-------------------------------------------|
| ステップ1 | enable       | 特権 EXEC モードをイネーブルにします。                    |
|       | 例:           | <ul> <li>パスワードを入力します(要求された場合)。</li> </ul> |

I

|               | コマンドまたはアクション                                                                                                    | 目的                                                                                                    |
|---------------|----------------------------------------------------------------------------------------------------|----------------------------------------------------------------------------------------------------|
|               | Switch> enable                                                                                                    |                                                                                                    |
| ステップ <b>2</b> | <b>configureterminal</b><br>例:<br>Switch# <b>configure terminal</b>                                                                                   | グローバル コンフィギュレーション モードを開始<br>します。                                                                                                    |
| ステップ3         | ip igmp snooping last-member-query-interval time<br>例:<br>Switch(config)# ip igmp snooping<br>last-member-query-interval 1000                         | <ul> <li>IGMP 脱退タイマーをグローバルに設定します。指定できる範囲は 100 ~ 32767 ミリ秒です。</li> <li>デフォルトの脱退時間は 1000 ミリ秒です。</li> <li>(注) IGMP 脱退タイマーをグローバルにリセットしてデフォルト設定に戻すには、 no ip igmp snooping last-member-query-interval グローバル コンフィギュレーション コマンドを使用します。</li> </ul>                                      |
| ステップ4         | ip igmp snooping vlan<br>vlan-idlast-member-query-interval time<br>例:<br>Switch(config)# ip igmp snooping vlan 210<br>last-member-query-interval 1000 | <ul> <li>(任意) VLAN インターフェイス上で IGMP 脱退時間を設定します。有効値は 100 ~ 32767 ミリ秒です。</li> <li>(注) VLAN上に脱退時間を設定すると、グローバルに設定された内容は上書きされます。</li> <li>(注) 特定の VLAN から IGMP 脱退タイマーの設定を削除するには、no ip igmp snooping vlan vlan-idlast-member-query-interval グローバル コンフィギュレーション コマンドを使用します。</li> </ul> |
| ステップ5         | end<br>例:<br>Switch(config)# end                                                                                                    | 特権 EXEC モードに戻ります。                                                                                                    |
| ステップ6         | show ip igmp snooping<br>例:<br>Switch# show ip igmp snooping                                                                                          | (任意)設定された IGMP 脱退時間を表示します。                                                                                                    |
| ステップ <b>1</b> | copy running-config startup-config<br>例:                                                                                                    | (任意) コンフィギュレーションファイルに設定を<br>保存します。                                                                                                    |

| コマンドまたはアクション                               | 目的 |
|--------------------------------------------|----|
| Switch# copy running-config startup-config |    |

IGMP 設定可能脱退タイマー (7ページ)

### TCN 関連コマンドの設定

### TCN イベント後のマルチキャスト フラッディング時間の制御

トポロジ変更通知(TCN)イベント後にフラッディングするマルチキャストデータのトラフィックに対し、一般クエリー数を設定できます。TCNフラッドクエリカウントを1に設定した場合は、1つの一般クエリーを受信した後にフラッディングが停止します。カウントを7に設定した場合、一般クエリーを7つ受信するまでフラッディングが続きます。グループは、TCNイベント中に受信した一般的クエリーに基づいて学習されます。

クライアントロケーションが変更され、ブロックされていた後に現在は転送中の受信者が同じ ポートに存在する場合や、ポートが脱退メッセージを送信せずにダウンした場合などに TCN イベントが発生します。

TCN フラッドクエリーカウントを設定するには、次の手順を実行します。

#### 手順の概要

- 1. enable
- 2. configureterminal
- 3. ip igmp snooping ten flood query count count
- 4. end
- 5. show ip igmp snooping
- 6. copy running-config startup-config

|       | コマンドまたはアクション               | 目的                                        |
|-------|----------------------------|-------------------------------------------|
| ステップ1 | enable                     | 特権 EXEC モードをイネーブルにします。                    |
|       | 例:                         | <ul> <li>パスワードを入力します(要求された場合)。</li> </ul> |
|       | Switch> enable             |                                           |
| ステップ2 | configureterminal          | グローバル コンフィギュレーション モードを開始                  |
|       | 例:                         | します。                                      |
|       | Switch# configure terminal |                                           |

|               | コマンドまたはアクション                                                        | 目的                                                                                                    |
|---------------|---------------------------------------------------------------------|----------------------------------------------------------------------------------------------------|
| ステップ <b>3</b> | ip igmp snooping ten flood query count <i>count</i><br>例:           | マルチキャストトラフィックがフラッディングする<br>IGMP の一般クエリー数を指定します。                                                                          |
|               | <pre>Switch(config)# ip igmp snooping tcn flood query count 3</pre> | 指定できる範囲は1~10です。デフォルトのフラッ<br>ディング クエリー カウントは2です。                                                                          |
|               |                                                                     | <ul> <li>(注) デフォルトのフラッディングクエリーカウントに戻すには、noipigmp snooping tcn flood query count グローバル コンフィギュレーション コマンドを使用します。</li> </ul> |
| ステップ4         | end                                                                 | 特権 EXEC モードに戻ります。                                                                                                    |
|               | 例:                                                                  |                                                                                                    |
|               | Switch(config)# <b>end</b>                                          |                                                                                                    |
| ステップ5         | show ip igmp snooping                                               | TCN の設定を確認します。                                                                                                    |
|               | 例:                                                                  |                                                                                                    |
|               | Switch# <b>show ip igmp snooping</b>                                |                                                                                                    |
| ステップ6         | copy running-config startup-config                                  | (任意) コンフィギュレーションファイルに設定を                                                                                                 |
|               | 例:                                                                  | 保存します。                                                                                                    |
|               | Switch# copy running-config startup-config                          |                                                                                                    |

### フラッディング モードからの回復

トポロジの変更が発生した場合、スパニングツリーのルートは特別な IGMP Leave メッセージ (グローバル Leave メッセージ)をグループマルチキャスト アドレス 0.0.0.0. に送信します。 ただし、スパニングツリーのルートであるかどうかにかかわらず、グローバルな Leave メッ セージを送信するようにスイッチを設定できます。ルータはこの特別な Leave メッセージを受 信した場合、即座に一般クエリーを送信して、TCN 中のフラッディング モードからできるだ け早く回復するようにします。スイッチがスパニングツリーのルートであれば、このコンフィ ギュレーションに関係なく、Leave メッセージが常に送信されます。

Leave メッセージを送信できるようにするには、次の手順を実行します。

#### 手順の概要

- 1. enable
- 2. configureterminal
- 3. ip igmp snooping tcn query solicit
- 4. end

- 5. show ip igmp snooping
- 6. copy running-config startup-config

#### 手順の詳細

I

|               | コマンドまたはアクション                                       | 目的                                                                |
|---------------|----------------------------------------------------|-------------------------------------------------------------------|
| ステップ1         | enable                                             | 特権 EXEC モードをイネーブルにします。                                            |
|               | 例:                                                 | <ul> <li>パスワードを入力します(要求された場合)。</li> </ul>                         |
|               | Switch> enable                                     |                                                                   |
| ステップ <b>2</b> | configureterminal                                  | グローバル コンフィギュレーション モードを開始                                          |
|               | 例:                                                 | します。                                                              |
|               | Switch# configure terminal                         |                                                                   |
| ステップ3         | ip igmp snooping tcn query solicit                 | TCN イベント中に発生したフラッド モードから回                                         |
|               | 例:                                                 | 復するプロセスの速度を上げるために、IGMP Leave<br>メッヤージ(グローバル脱退)を送信します デ            |
|               | Switch(config)# ip igmp snooping tcn query solicit | フォルトでは、クエリー送信要求はディセーブルに                                           |
|               |                                                    | 設定されています。                                                         |
|               |                                                    | (注) デフォルトのクエリー送信要求に戻すに<br>け no in igmn snooping ten query solicit |
|               |                                                    | グローバル コンフィギュレーション コマ                                              |
|               |                                                    | ンドを使用します。                                                         |
| ステップ4         | end                                                | 特権 EXEC モードに戻ります。                                                 |
|               | 例:                                                 |                                                                   |
|               | Switch(config)# end                                |                                                                   |
|               |                                                    |                                                                   |
| ステップ5         | show ip igmp snooping                              | TCN の設定を確認します。                                                    |
|               | 1例:                                                |                                                                   |
|               | Switch# show ip igmp snooping                      |                                                                   |
| ステップ6         | copy running-config startup-config                 | (任音) コンフィギュレーションファイルに設定を                                          |
|               | 例:                                                 | 保存します。                                                            |
|               |                                                    |                                                                   |
|               | Switch# copy running-config startup-config         |                                                                   |

### TCN イベント中のマルチキャスト フラッディングのディセーブル化

スイッチは TCN を受信すると、一般クエリーを2つ受信するまで、すべてのポートに対して マルチキャストトラフィックをフラッディングします。異なるマルチキャストグループのホ ストに接続しているポートが複数ある場合、リンク範囲を超えてスイッチによるフラッディン グが行われ、パケット損失が発生する可能性があります。TCN フラッディングを制御するに は、次の手順を実行します。

#### 手順の概要

- 1. enable
- 2. configureterminal
- **3.** interface interface-id
- 4. no ip igmp snooping tcn flood
- 5. end
- 6. show ip igmp snooping
- 7. copy running-config startup-config

|       | コマンドまたはアクション                                     | 目的                                             |
|-------|--------------------------------------------------|------------------------------------------------|
| ステップ1 | enable                                           | 特権 EXEC モードをイネーブルにします。                         |
|       | 例:                                               | <ul> <li>パスワードを入力します(要求された場合)。</li> </ul>      |
|       | Switch> enable                                   |                                                |
| ステップ2 | configureterminal                                | グローバル コンフィギュレーション モードを開始                       |
|       | 例:                                               | します。                                           |
|       | Switch# configure terminal                       |                                                |
| ステップ3 | interface interface-id                           | 設定するインターフェイスを指定して、インター                         |
|       | 例:                                               | フェイス コンフィギュレーション モードを開始し<br>ます。                |
|       | Switch(config)# interface gigabitethernet 1/0/1  |                                                |
| ステップ4 | no ip igmp snooping ten flood                    | スパニングツリーの TCN イベント中に発生するマ                      |
|       | 例:                                               | ルチキャストトラフィックのフラッディングをディ<br>セーブルにします。           |
|       | Switch(config-if)# no ip igmp snooping tcn flood | デフォルトでは、インターフェイス上のマルチキャ<br>スト フラッディングはイネーブルです。 |

|       | コマンドまたはアクション                               | 目的                                                                                                    |
|-------|--------------------------------------------|----------------------------------------------------------------------------------------------------|
|       |                                            | (注) インターフェイス上でマルチキャストフ<br>ラッディングを再度イネーブルにするに<br>は、ip igmp snooping ten flood インター<br>フェイス コンフィギュレーション コマン<br>ドを使用します。 |
| ステップ5 | end                                        | 特権 EXEC モードに戻ります。                                                                                                    |
|       | 例:                                         |                                                                                                    |
|       | Switch(config)# <b>end</b>                 |                                                                                                    |
| ステップ6 | show ip igmp snooping                      | TCNの設定を確認します。                                                                                                    |
|       | 例:                                         |                                                                                                    |
|       | Switch# <b>show ip igmp snooping</b>       |                                                                                                    |
| ステップ7 | copy running-config startup-config         | (任意)コンフィギュレーションファイルに設定を                                                                                               |
|       | 例:                                         | 保存します。                                                                                                    |
|       | Switch# copy running-config startup-config |                                                                                                    |

# IGMP スヌーピング クエリアの設定

特定の VLAN で IGMP スヌーピング クエリア機能をイネーブルにするには、次の手順を実行 します。

#### 手順の概要

- 1. enable
- **2**. configureterminal
- **3**. ip igmp snooping querier
- 4. ip igmp snooping querier address *ip\_address*
- 5. ip igmp snooping querier query-interval interval-count
- 6. ip igmp snooping querier tcn query [count count | interval interval]
- 7. ip igmp snooping querier timer expiry timeout
- 8. ip igmp snooping querier version version
- **9**. end
- **10.** show ip igmp snooping vlan vlan-id
- 11. copy running-config startup-config

I

手順の詳細

|              | コマンドまたはアクション                                           | 目的                                                            |
|--------------|--------------------------------------------------------|---------------------------------------------------------------|
| ステップ1        | enable                                                 | 特権 EXEC モードをイネーブルにします。                                        |
|              | 例:                                                     | <ul> <li>パスワードを入力します(要求された場合)。</li> </ul>                     |
|              | Switch> enable                                         |                                                               |
| ステップ2        | configureterminal                                      | グローバル コンフィギュレーション モードを開始                                      |
|              | 例:                                                     | します。                                                          |
|              | Switch# configure terminal                             |                                                               |
| ステップ3        | ip igmp snooping querier                               | IGMP スヌーピング クエリアをイネーブルにしま                                     |
|              | 例:                                                     | <i>す</i> 。                                                    |
|              | Switch(config)# <b>ip igmp snooping querier</b>        |                                                               |
| ステップ4        | ip igmp snooping querier address ip_address            | (任意)IGMP スヌーピング クエリアの IP アドレ                                  |
|              | 例:                                                     | スを指定します。IPアドレスを指定しない場合、<br>クェリアはIGMPクェリアに設定されたグローバル           |
|              | Switch(config)# ip igmp snooping querier address       | IP アドレスを使用します。                                                |
|              | 172.16.24.1                                            | (注) IGMP スヌーピング クエリアはスイッチ                                     |
|              |                                                        | 上で IP アドレスを検出できない場合、                                          |
|              |                                                        | IGMP 一般クエリーを生成しません。                                           |
| ステップ5        | ip igmp snooping querier query-interval interval-count | (任意) IGMP クエリアの間隔を設定します。指定                                    |
|              | 例:                                                     | できる範囲は1~18000秒です。                                             |
|              | Switch(config) # in immn spooning querier              |                                                               |
|              | query-interval 30                                      |                                                               |
| <u></u>      | in igmn spooning querier for query fount count         |                                                               |
| <b>ステッノb</b> | interval interval]                                     | (任意) トホロン変更通知 (ICN) クエリーの間隔<br>を設定します。指定できる count の範囲は 1 ~ 10 |
|              | 例:                                                     | です。指定できる interval の範囲は 1 ~ 255 秒で                             |
|              | Switch(config) # in igmn spooning querier ton          | <i>t</i> .                                                    |
|              | query interval 20                                      |                                                               |
|              | in igan speeping question times evaluation set         |                                                               |
| <u> ステッノ</u> | ip ignip shooping querier timer expiry <i>umeout</i>   | (仕恵) IGMP クエリア が 期限 切れになる時間を設定します。指定できる範囲は 60 ~ 300 秒です       |
|              | 191 :                                                  |                                                               |
|              | Switch(config)# ip igmp snooping querier timer         |                                                               |

|         | コマンドまたはアクション                                                                                            | 目的                                                                                                    |
|---------|----------------------------------------------------------------------------------------------------|----------------------------------------------------------------------------------------------------|
|         | expiry 180                                                                                              |                                                                                                    |
| ステップ8   | ip igmp snooping querier version version<br>例:<br>Switch(config)# ip igmp snooping querier version<br>2 | (任意)クエリア機能が使用するIGMPバージョン<br>番号を選択します。選択できる番号は1または2で<br>す。                                                    |
| ステップ9   | end<br>例:<br>Switch(config)# end                                                                        | 特権 EXEC モードに戻ります。                                                                                            |
| ステップ 10 | show ip igmp snooping vlan vlan-id<br>例:<br>Switch# show ip igmp snooping vlan 30                       | (任意) VLANインターフェイス上でIGMPスヌー<br>ピングクエリアがイネーブルになっていることを<br>確認します。指定できる VLAN ID の範囲は1~<br>1001 および 1006~4094 です。 |
| ステップ 11 | copy running-config startup-config<br>例:<br>Switch# copy running-config startup-config                  | (任意)コンフィギュレーション ファイルに設定<br>を保存します。                                                                           |

IGMP スヌーピング (3 ページ)
IGMP スヌーピングの前提条件 (1 ページ)
例: IGMP スヌーピング クエリアの送信元アドレスの設定 (38 ページ)
例: IGMP スヌーピング クエリアの最大応答時間の設定 (38 ページ)
例: IGMP スヌーピング クエリア タイムアウトの設定 (38 ページ)
例: IGMP スヌーピング クエリア機能の設定 (38 ページ)

## IGMP レポート抑制のディセーブル化

IGMP レポート抑制をディセーブルにするには、次の手順を実行します。

#### 手順の概要

- 1. enable
- 2. configureterminal
- 3. no ip igmp snooping report-suppression
- 4. end

I

- 5. show ip igmp snooping
- 6. copy running-config startup-config

|       | コマンドまたはアクション                           | 目的                                                     |
|-------|----------------------------------------|--------------------------------------------------------|
| ステップ1 | enable                                 | 特権 EXEC モードをイネーブルにします。                                 |
|       | 例:                                     | <ul> <li>パスワードを入力します(要求された場合)。</li> </ul>              |
|       | Switch> enable                         |                                                        |
| ステップ2 | configureterminal                      | グローバル コンフィギュレーション モードを開始                               |
|       | 例:                                     | します。                                                   |
|       | Switch# configure terminal             |                                                        |
| ステップ3 | no ip igmp snooping report-suppression | IGMP レポート抑制をディセーブルにします。IGMP                            |
|       | 例:                                     | レポート抑制がディセーブルの場合、すべてのIGMP<br>レポートがマルチキャストルータに転送されます。   |
|       | Switch(config)# no ip igmp snooping    | IGMP レポート抑制はデフォルトでイネーブルです。                             |
|       |                                        | IGMP レポート抑制がイネーブルの場合、スイッチ                              |
|       |                                        | はマルチキャスト ルータ クエリーごとに IGMP レ<br>ポートを 1 つだけ転送します。        |
|       |                                        | (注) IGMP レポート抑制を再びイネーブルにす                              |
|       |                                        | るには、 ip igmp snooping<br>report-suppression グローバル コンフィ |
|       |                                        | ギュレーションコマンドを使用します。                                     |
| ステップ4 | end                                    | 特権 EXEC モードに戻ります。                                      |
|       | 例:                                     |                                                        |
|       | Switch(config)# <b>end</b>             |                                                        |
| ステップ5 | show ip igmp snooping                  | IGMP レポート抑制がディセーブルになっているこ                              |
|       | 例:                                     | とを確認します。                                               |
|       | Switch# <b>show ip igmp snooping</b>   |                                                        |
| ステップ6 | copy running-config startup-config     | (任意) コンフィギュレーションファイルに設定を                               |
|       | 例:                                     | 保存します。                                                 |

| コマンドまたはアクション                               | 目的 |
|--------------------------------------------|----|
| Switch# copy running-config startup-config |    |

IGMP レポート抑制 (7ページ)

## IGMP プロファイルの設定

IGMP プロファイルを作成するには、次の手順を実行します。

このタスクはオプションです。

#### 手順の概要

- 1. enable
- 2. configureterminal
- 3. ip igmp profile profile number
- 4. permit | deny
- 5. range ip multicast address
- **6**. end
- 7. show ip igmp profile *profile number*
- 8. show running-config
- 9. copy running-config startup-config

|       | コマンドまたはアクション                      | 目的                                                                           |
|-------|-----------------------------------|------------------------------------------------------------------------------|
| ステップ1 | enable                            | 特権 EXEC モードをイネーブルにします。                                                       |
|       | 例:                                | ・パスワードを入力します(要求された場合)。                                                       |
|       | Switch> enable                    |                                                                              |
| ステップ2 | configureterminal                 | グローバル コンフィギュレーション モードを開始                                                     |
|       | 例:                                | します。                                                                         |
|       | Switch# configure terminal        |                                                                              |
| ステップ3 | ip igmp profile profile number    | 設定するプロファイルに番号を割り当て、IGMP プ                                                    |
|       | 例:                                | ロファイル コンフィギュレーション モードを開始<br>します 指定できスプロファイル番号の範囲け1~                          |
|       | Switch(config)# ip igmp profile 3 | 4294967295です。IGMPプロファイルコンフィギュ<br>レーションモードでは、次のコマンドを使用するこ<br>とでプロファイルを作成できます。 |

I

|       | コマンドまたはアクション                                                                     | 目的                                                                                                    |
|-------|----------------------------------------------------------------------------------|----------------------------------------------------------------------------------------------------|
|       |                                                                                  | • deny : 一致するアドレスを拒否します。デフォ<br>ルトで設定されています。                                                                                                    |
|       |                                                                                  | • exit : IGMP プロファイルコンフィギュレーショ<br>ンモードを終了します。                                                                                                    |
|       |                                                                                  | <ul> <li>no:コマンドを否定するか、または設定をデ<br/>フォルトに戻します。</li> </ul>                                                                                                    |
|       |                                                                                  | • permit : 一致するアドレスを許可するように指<br>定します。                                                                                                    |
|       |                                                                                  | <ul> <li>range:プロファイルのIPアドレスの範囲を指定します。単一のIPアドレス、または開始アドレスと終了アドレスで指定されたIPアドレス範囲を入力できます。</li> </ul>                                                              |
|       |                                                                                  | デフォルトでは、スイッチには IGMP プロファイル<br>が設定されていません。                                                                                                    |
|       |                                                                                  | <ul> <li>(注) プロファイルを削除するには、no ip igmp profile profile number グローバル コンフィ ギュレーション コマンドを使用します。</li> </ul>                                                         |
| ステップ4 | permit   deny<br>例:<br>Switch(config-igmp-profile)# permit                       | (任意) IP マルチキャストアドレスへのアクセスを<br>許可または拒否するアクションを設定します。アク<br>ションを設定しないと、プロファイルのデフォルト<br>設定はアクセス拒否になります。                                                            |
| ステップ5 | range ip multicast address<br>例:<br>Switch(config-igmp-profile)# range 229.9.9.0 | アクセスを制御する IP マルチキャスト アドレスま<br>たは IP マルチキャスト アドレスの範囲を入力しま<br>す。範囲を入力する場合は、IP マルチキャストアド<br>レスの下限値、スペースを1つ、IP マルチキャスト<br>アドレスの上限値を入力します。                          |
|       |                                                                                  | range コマンドを複数回入力すると、複数のアドレ<br>スまたはアドレス範囲を入力できます。                                                                                                    |
|       |                                                                                  | <ul> <li>(注) IP マルチキャストアドレスまたは IP マル<br/>チキャストアドレス範囲を削除するには、<br/>no range <i>ip multicast address</i> IGMP プロファ<br/>イル コンフィギュレーション コマンドを<br/>使用します。</li> </ul> |
| ステップ6 | end                                                                              | 特権 EXEC モードに戻ります。                                                                                                    |
|       | 例:                                                                               |                                                                                                    |

|       | コマンドまたはアクション                               | 目的                       |
|-------|--------------------------------------------|--------------------------|
|       | Switch(config)# end                        |                          |
| ステップ1 | show ip igmp profile profile number        | プロファイルの設定を確認します。         |
|       | 例:                                         |                          |
|       | Switch# show ip igmp profile 3             |                          |
| ステップ8 | show running-config                        | 入力を確認します。                |
|       | 例:                                         |                          |
|       | Switch# show running-config                |                          |
| ステップ9 | copy running-config startup-config         | (任意) コンフィギュレーションファイルに設定を |
|       | 例:                                         | 保存します。                   |
|       | Switch# copy running-config startup-config |                          |

IGMP フィルタリングおよびスロットリング (8ページ) IGMP スヌーピングの制約事項

### IGMP プロファイルの適用

IGMP プロファイルで定義されているとおりにアクセスを制御するには、プロファイルを該当 するインターフェイスに適用する必要があります。IGMP プロファイルを適用できるのは、レ イヤ2アクセスポートだけです。ルーテッドポートや SVI には適用できません。EtherChannel ポートグループに所属するポートに、プロファイルを適用することはできません。1つのプロ ファイルを複数のインターフェイスに適用できますが、1つのインターフェイスに適用できる プロファイルは1つだけです。

スイッチポートに IGMP プロファイルを適用するには、次の手順を実行します。

#### 手順の概要

- 1. enable
- 2. configureterminal
- 3. interface interface-id
- 4. ip igmp filter profile number
- 5. end
- 6. show running-config
- 7. copy running-config startup-config

I

#### 手順の詳細

|           | コマンドまたはアクション                                   | 目的                                                              |
|-----------|------------------------------------------------|-----------------------------------------------------------------|
| ステップ1     | enable                                         | 特権 EXEC モードをイネーブルにします。                                          |
|           | 例:                                             | <ul> <li>パスワードを入力します(要求された場合)。</li> </ul>                       |
|           | Switch> enable                                 |                                                                 |
| ステップ2     | configureterminal                              | グローバル コンフィギュレーション モードを開始                                        |
|           | 例:                                             | します。                                                            |
|           | Switch# configure terminal                     |                                                                 |
| ステップ3     | interface interface-id                         | 物理インターフェイスを指定し、インターフェイス                                         |
|           | 例:                                             | コンフィギュレーションモードを開始します。イン<br>ターフェイスは、EtherChannel ポート グループに所      |
|           | Switch(config)# interface gigabitethernet1/0/1 | 属していないレイヤ2ポートでなければなりませ                                          |
|           |                                                | <i>k</i> .                                                      |
| ステップ4     | ip igmp filter profile number                  | インターフェイスに指定された IGMP プロファイル<br>な適用します。 地気できる 第四は 1 a、 4204067205 |
|           | 例:                                             | を週用しまり。 相圧 じさる 範囲は 1 ~ 4294907295<br>です。                        |
|           | Switch(config-if)# ip igmp filter 321          | (注) インターフェイスからプロファイルを削除                                         |
|           |                                                | するには、no ip igmp filter profile number                           |
|           |                                                | ンコマンドを使用します。                                                    |
| <br>ステップ5 | end                                            | 特権 FXFC モードに 戸ります                                               |
|           |                                                |                                                                 |
|           |                                                |                                                                 |
|           | Switch(config-ii)# end                         |                                                                 |
| ステップ6     | show running-config                            | 入力を確認します。                                                       |
|           | 例:                                             |                                                                 |
|           | Switch# show running-config                    |                                                                 |
| ステップ1     | copy running-config startup-config             | (任意)コンフィギュレーションファイルに設定を                                         |
|           | 例:                                             | 保存します。                                                          |
|           | Switch# copy running-config startup-config     |                                                                 |

IGMP フィルタリングおよびスロットリング (8ページ) IGMP スヌーピングの制約事項

### IGMP グループの最大数の設定

レイヤ2インターフェイスが加入できる IGMP グループの最大数を設定するには、次の手順を 実行します。

#### 始める前に

この制限が適用されるのはレイヤ2ポートだけです。ルーテッドポートや SVI には IGMP グ ループの最大数を設定できません。このコマンドは、論理 EtherChannel インターフェイスでも 使用できますが、EtherChannel ポート グループに属するポートでは使用できません。

#### 手順の概要

- 1. enable
- 2. configureterminal
- **3. interface** *interface-id*
- 4. ip igmp max-groups number
- 5. end
- 6. show running-config interface interface-id
- 7. copy running-config startup-config

|       | コマンドまたはアクション                                   | 目的                                                                                             |
|-------|------------------------------------------------|------------------------------------------------------------------------------------------------|
| ステップ1 | enable                                         | 特権 EXEC モードをイネーブルにします。                                                                         |
|       | 例:                                             | <ul> <li>パスワードを入力します(要求された場合)。</li> </ul>                                                      |
|       | Switch> enable                                 |                                                                                                |
| ステップ2 | configureterminal                              | グローバル コンフィギュレーション モードを開始                                                                       |
|       | 例:                                             | します。                                                                                           |
|       | Switch# configure terminal                     |                                                                                                |
| ステップ3 | interface interface-id                         | 設定するインターフェイスを指定して、インター                                                                         |
|       | 例:                                             | フェイス コンフィギュレーション モードを開始し                                                                       |
|       | Switch(config)# interface gigabitethernet1/0/2 | ます。インターフェイスは、EtherChannel ホートク<br>ループに所属しないレイヤ2ポート、または<br>EtherChannel インターフェイスのいずれかにできま<br>す。 |

|       | コマンドまたはアクション                                                                | 目的                                                                                                    |
|-------|-----------------------------------------------------------------------------|----------------------------------------------------------------------------------------------------|
| ステップ4 | ip igmp max-groups number<br>例:<br>Switch(config-if)# ip igmp max-groups 20 | インターフェイスが加入できる IGMP グループの最<br>大数を設定します。指定できる範囲は 0 ~<br>4294967294 です。デフォルトでは最大数は設定され<br>ません。                                            |
|       |                                                                             | <ul> <li>(注) グループの最大数に関する制限を削除し、<br/>デフォルト設定(制限なし)に戻すには、<br/>no ip igmp max-groups インターフェイス<br/>コンフィギュレーション コマンドを使用<br/>します。</li> </ul> |
| ステップ5 | end                                                                         | 特権 EXEC モードに戻ります。                                                                                                    |
|       | 例:                                                                          |                                                                                                    |
|       | Switch(config)# <b>end</b>                                                  |                                                                                                    |
| ステップ6 | show running-config interface interface-id                                  | 入力を確認します。                                                                                                    |
|       | 例:                                                                          |                                                                                                    |
|       | Switch# show running-config interface<br>gigabitethernet1/0/1               |                                                                                                    |
| ステップ1 | copy running-config startup-config                                          | (任意) コンフィギュレーションファイルに設定を                                                                                                    |
|       | 例:                                                                          | 保存します。                                                                                                    |
|       | Switch# copy running-config startup-config                                  |                                                                                                    |

IGMP フィルタリングおよびスロットリング (8ページ) IGMP スヌーピングの制約事項

## IGMP スロットリング アクションの設定

レイヤ2インターフェイスが加入できるIGMPグループの最大数を設定した後、受信したIGMP レポートの新しいグループで、既存のグループを上書きするようにインターフェイスを設定で きます。

転送テーブルに最大数のエントリが登録されているときにスロットリングアクションを設定す るには、次の手順を実行します。

手順の概要

1. enable

- 2. configureterminal
- **3.** interface interface-id
- 4. ip igmp max-groups action {deny | replace}
- 5. end
- 6. show running-config interface interface-id
- 7. copy running-config startup-config

#### 手順の詳細

|       | コマンドまたはアクション                                                                                                | 目的                                                                                                    |
|-------|----------------------------------------------------------------------------------------------------|----------------------------------------------------------------------------------------------------|
| ステップ1 | enable                                                                                                    | 特権 EXEC モードをイネーブルにします。                                                                                                    |
|       | 例:                                                                                                    | <ul> <li>パスワードを入力します(要求された場合)。</li> </ul>                                                                                                    |
|       | Switch> enable                                                                                              |                                                                                                    |
| ステップ2 | configureterminal<br>例:                                                                                     | グローバル コンフィギュレーション モードを開始<br>します。                                                                                                    |
|       | Switch# configure terminal                                                                                  |                                                                                                    |
| ステップ3 | interface interface-id<br>例:<br>Switch(config)# interface gigabitethernet 1/0/1                             | 設定する物理インターフェイスを指定し、インター<br>フェイス コンフィギュレーション モードを開始し<br>ます。インターフェイスは、EtherChannel ポート グ<br>ループに所属しないレイヤ 2 ポート、または<br>EtherChannel インターフェイスのいずれかにできま<br>す。トランクポートをインターフェイスにすること<br>はできません。                                                                                                    |
| ステップ4 | ip igmp max-groups action {deny   replace}<br>例:<br>Switch(config-if)# ip igmp max-groups action<br>replace | <ul> <li>インターフェイスが IGMP レポートを受信したときに、転送テーブルに最大数のエントリが登録されている場合は、次のいずれかのアクションをインターフェイスに指定します。</li> <li>・deny:レポートを破棄します。このスロットリングアクションを設定すると、すでに転送テーブルに登録されていたエントリは、削除されることはありませんが期限切れになります。エントリが期限切れになり、最大数のエントリが転送テーブルに登録されていると、スイッチは、インターフェイスで受信した次の IGMP レポートを廃棄します。</li> <li>・replace:既存のグループを、IGMP レポートを</li> </ul> |
|       |                                                                                                    | 受信した新しいグループで上書きします。この<br>スロットリングアクションを設定すると、すで                                                                                                    |

|       | コマンドまたはアクション                                                         | 目的                                                                                                    |
|-------|----------------------------------------------------------------------|----------------------------------------------------------------------------------------------------|
|       |                                                                      | に転送テーブルに登録されていたエントリは削<br>除されます。転送テーブルのエントリが最大数<br>まで達したら、スイッチはランダムに選択した<br>エントリを受信した IGMP レポートで上書きし<br>ます。    |
|       |                                                                      | スイッチが転送テーブルのエントリを削除しないよ<br>うにするには、インターフェイスにより転送テーブ<br>ルにエントリが追加される前に、IGMP スロットリ<br>ングアクションを設定します。             |
|       |                                                                      | <ul> <li>(注) レポートの廃棄というデフォルトのアクションに戻すには、noipigmp max-groups action インターフェイスコンフィギュレーション コマンドを使用します。</li> </ul> |
| ステップ5 | end                                                                  | 特権 EXEC モードに戻ります。                                                                                             |
|       | 例:                                                                   |                                                                                                    |
|       | Switch(config)# <b>end</b>                                           |                                                                                                    |
| ステップ6 | show running-config interface interface-id                           | 入力を確認します。                                                                                                    |
|       | 例:                                                                   |                                                                                                    |
|       | Switch# <b>show running-config interface</b><br>gigabitethernet1/0/1 |                                                                                                    |
| ステップ7 | copy running-config startup-config                                   | (任意) コンフィギュレーションファイルに設定を                                                                                      |
|       | 例:                                                                   | 保存します。                                                                                                    |
|       | Switch# copy running-config startup-config                           |                                                                                                    |

IGMP フィルタリングおよびスロットリング (8 ページ) IGMP スヌーピングの制約事項

# IGMP スヌーピングのモニタリング

## IGMP スヌーピング情報の監視

ダイナミックに学習された、あるいはスタティックに設定されたルータ ポートおよび VLAN インターフェイスの IGMP スヌーピング情報を表示できます。また、IGMP スヌーピング用に 設定された VLAN の IP アドレス マルチキャスト エントリを表示することもできます。

| 表 5 : IGMP スヌー | ピング情報を表示す | 「るためのコマンド |
|----------------|-----------|-----------|
|----------------|-----------|-----------|

| コマンド                                                                    | 目的                                                                                                    |
|-------------------------------------------------------------------------|----------------------------------------------------------------------------------------------------|
| <b>show ip igmp snooping</b> [ <b>vlan</b> <i>vlan-id</i> [detail] ]    | スイッチ上のすべての VLAN または特定の VLAN の<br>スヌーピング設定情報を表示します。                                                                          |
|                                                                         | <ul> <li>(任意) 個々のVLANに関する情報を表示するには、</li> <li>vlan vlan-id を入力します。指定できる VLAN ID の範囲は 1 ~ 1001 および 1006 ~ 4094 です。</li> </ul> |
| show ip igmp snooping groups [count<br> dynamic [count]   user [count]] | スイッチまたは特定のパラメータに関して、マルチ<br>キャストテーブル情報を表示します。                                                                                |
|                                                                         | <ul> <li>count: 実エントリの代わりに、指定のコマンド<br/>オプションのエントリ総数を表示します。</li> </ul>                                                       |
|                                                                         | • dynamic: IGMP スヌーピングによって学習された<br>エントリを表示します。                                                                              |
|                                                                         | •user:ユーザによって設定されたマルチキャスト<br>エントリだけを表示します。                                                                                  |

| コマンド                                                                                                 | 目的                                                                                                    |  |
|----------------------------------------------------------------------------------------------------|----------------------------------------------------------------------------------------------------|--|
| show ip igmp snooping groups vlan<br>vlan-id [ip_address   count   dynamic<br>[count]   user[count]] | マルチキャスト VLAN またはその VLAN の特定のパ<br>ラメータについて、マルチキャストテーブル情報を表<br>示します。                                                     |  |
|                                                                                                    | • <i>vlan-id</i> : VLAN ID の範囲は1~1001 および1006<br>~ 4094 です。                                                            |  |
|                                                                                                    | <ul> <li>count:実エントリの代わりに、指定のコマンド<br/>オプションのエントリ総数を表示します。</li> </ul>                                                   |  |
|                                                                                                    | • dynamic: IGMPスヌーピングによって学習された<br>エントリを表示します。                                                                          |  |
|                                                                                                    | <ul> <li><i>ip_address</i>:指定したグループ IP アドレスのマル<br/>チキャストグループの特性を表示します。</li> </ul>                                      |  |
|                                                                                                    | • user:ユーザによって設定されたマルチキャスト<br>エントリだけを表示します。                                                                            |  |
| <b>show ip igmp snooping mrouter</b> [vlan<br><i>vlan-id</i> ]                                       | ダイナミックに学習され、手動で設定されたマルチ<br>キャストルータインターフェイスの情報を表示しま<br>す。                                                               |  |
|                                                                                                    | <ul> <li>(注) IGMPスヌーピングを有効にすると、スイッ<br/>チはマルチキャストルータの接続先インター<br/>フェイスを自動的に学習します。これらのイ<br/>ンターフェイスは動的に学習されます。</li> </ul> |  |
|                                                                                                    | (任意)特定の VLAN に関する情報を表示するには、<br>vlan vlan-id を入力します。                                                                    |  |
| show ip igmp snooping querier [vlan<br>vlan-id] detail                                               | IP アドレスおよび VLAN で受信した最新の IGMP ク<br>エリーメッセージの受信ポートに関する情報、VLAN<br>の IGMP スヌーピング クエリアの設定および動作ス<br>テートに関する情報を表示します。        |  |

## IGMP フィルタリングおよび IGMP スロットリングの設定のモニタリン グ

IGMP プロファイルの特性を表示したり、スイッチ上のすべてのインターフェイスまたは指定 されたインターフェイスの IGMP プロファイルや最大グループ設定を表示したりできます。ま た、スイッチ上のすべてのインターフェイスまたは指定したインターフェイスに関する IGMP スロットリング設定を表示することもできます。

| コマンド                                         | 目的                                                                                                    |
|----------------------------------------------|----------------------------------------------------------------------------------------------------|
| show ip igmp profile [profile number]        | 特定の IGMP プロファイルまたはスイッチ上<br>で定義されているすべての IGMP プロファイ<br>ルを表示します。                                                                        |
| show running-config [interface interface-id] | インターフェイスが所属できる IGMP グルー<br>プの最大数(設定されている場合)や、イン<br>ターフェイスに適用される IGMP プロファイ<br>ルを含む、特定のインターフェイスまたはス<br>イッチ上のすべてのインターフェイスの設定<br>を表示します。 |

表 6: IGMP フィルタリングおよび IGMP スロットリング設定を表示するためのコマンド

# IGMP スヌーピングの設定例

## 例:マルチキャスト ルータへの静的な接続のイネーブル化

次に、マルチキャストルータへの静的な接続をイネーブルにする例を示します。

Switch configure terminal Switch ip igmp snooping vlan 200 interface gigabitethernet1/0/2 Switch end

## 例:グループに加入するホストの静的な設定

次に、ポート上のホストを静的に設定する例を示します。

Switch# configure terminal
Switch# ip igmp snooping vlan 105 static 224.2.4.12 interface gigabitethernet1/0/1
Switch# end

#### 関連トピック

グループに加入するホストの静的な設定 マルチキャストグループへの加入(4ページ)

### 例:IGMP 即時脱退のイネーブル化

次に、VLAN 130 上で IGMP 即時脱退をイネーブルにする例を示します。

Switch# configure terminal
Switch(config)# ip igmp snooping vlan 130 immediate-leave
Switch(config)# end

**関連トピック** IGMP 即時脱退のイネーブル化 (16 ページ) 即時脱退 (6 ページ)

### 例: IGMP スヌーピング クエリアの送信元アドレスの設定

次に、IGMP スヌーピング クエリアの送信元アドレスを 10.0.0.64 に設定する例を示します。

Switch# configure terminal Switch(config)# ip igmp snooping querier 10.0.0.64 Switch(config)# end

関連トピック

IGMP スヌーピング クエリアの設定 (23 ページ) IGMP スヌーピング (3 ページ)

## 例: IGMP スヌーピング クエリアの最大応答時間の設定

次の例では、IGMPスヌーピングクエリアの最大応答時間を25秒に設定する方法を示します。

Switch# configure terminal
Switch(config)# ip igmp snooping querier query-interval 25
Switch(config)# end

関連トピック IGMP スヌーピング クエリアの設定 (23 ページ) IGMP スヌーピング (3 ページ)

## 例:IGMP スヌーピング クエリア タイムアウトの設定

次の例では、IGMPスヌーピングクエリアのタイムアウトを60秒に設定する方法を示します。

Switch# configure terminal
Switch(config)# ip igmp snooping querier timeout expiry 60
Switch(config)# end

関連トピック

IGMP スヌーピング クエリアの設定 (23 ページ) IGMP スヌーピング (3 ページ)

## 例: IGMP スヌーピング クエリア機能の設定

次に、IGMP スヌーピング クエリア機能をバージョン2に設定する例を示します。

Switch# configure terminal
Switch(config)# no ip igmp snooping querier version 2
Switch(config)# end

IGMP スヌーピング クエリアの設定 (23 ページ) IGMP スヌーピング (3 ページ)

### 例:IGMP プロファイルの設定

次に、単一の IP マルチキャスト アドレスへのアクセスを許可する IGMP プロファイル 4 を作成して、設定を確認する例を示します。アクションが拒否(デフォルト)である場合は、show ip igmp profile の出力には表示されません。

```
Switch(config)# ip igmp profile 4
Switch(config-igmp-profile)# permit
Switch(config-igmp-profile)# range 229.9.9.0
Switch(config-igmp-profile)# end
Switch# show ip igmp profile 4
IGMP Profile 4
permit
range 229.9.9.0 229.9.9.0
```

### 例:IGMP プロファイルの適用

次に、ポートに IGMP プロファイル 4 を適用する例を示します。

Switch(config)# interface gigabitethernet1/0/2
Switch(config-if)# ip igmp filter 4
Switch(config-if)# end

## 例: IGMP グループの最大数の設定

次の例では、ポートが加入できる IGMP グループ数を 25 に制限する方法を示します。

Switch(config)# interface gigabitethernet1/0/2
Switch(config-if)# ip igmp max-groups 25
Switch(config-if)# end

# その他の参考資料

#### 関連資料

| 関連項目                              | マニュアル タイトル                                                                                                    |
|-----------------------------------|----------------------------------------------------------------------------------------------------|
| この章で使用するコマンドの完全な構文<br>および使用方法の詳細。 | <b>[</b> IGMP Snooping and MVR Configuration Guide, Cisco<br>IOS Release 15.2(2)E (Catalyst 2960-X Switch) <b>]</b> |
| Cisco IOS コマンド                    | Cisco IOS Master Commands List, All Releases                                                                        |

#### 標準および RFC

| 標<br>準/RFC  | Title                                           |
|-------------|-------------------------------------------------|
| RFC<br>1112 | [Host Extensions for IP Multicasting]           |
| RFC<br>2236 | [Internet Group Management Protocol, Version 2] |

#### MIB

| МІВ                      | MIB のリンク                                                                                                    |
|--------------------------|----------------------------------------------------------------------------------------------------|
| 本リリースでサポートするす<br>べての MIB | 選択したプラットフォーム、Cisco IOS リリース、およびフィー<br>チャ セットに関する MIB を探してダウンロードするには、次<br>の URL にある Cisco MIB Locator を使用します。<br>http://www.cisco.com/go/mibs |

#### シスコのテクニカル サポート

| 説明                                                                                                    | Link                         |
|----------------------------------------------------------------------------------------------------|------------------------------|
| シスコのサポートWebサイトでは、シスコの製品やテクノロジー<br>に関するトラブルシューティングにお役立ていただけるように、<br>マニュアルやツールをはじめとする豊富なオンラインリソースを<br>提供しています。                                                                    | http://www.cisco.com/support |
| お使いの製品のセキュリティ情報や技術情報を入手するために、<br>Cisco Notification Service(Field Notice からアクセス)、Cisco<br>Technical Services Newsletter、Really Simple Syndication(RSS)<br>フィードなどの各種サービスに加入できます。 |                              |
| シスコのサポート Web サイトのツールにアクセスする際は、<br>Cisco.com のユーザ ID およびパスワードが必要です。                                                                                                    |                              |

# IGMP スヌーピングの機能履歴と情報

| リリース                                            | 変更内容          |
|-------------------------------------------------|---------------|
| Cisco IOS リリース 15.0(2)EXCisco IOS リリース 15.2(5)E | この機能が導入されました。 |